# Studio MMP3400 Service Guide

Service guide files and updates are available on the ACER/CSD web; for more information, please refer to <u>http://csd.acer.com.tw</u>

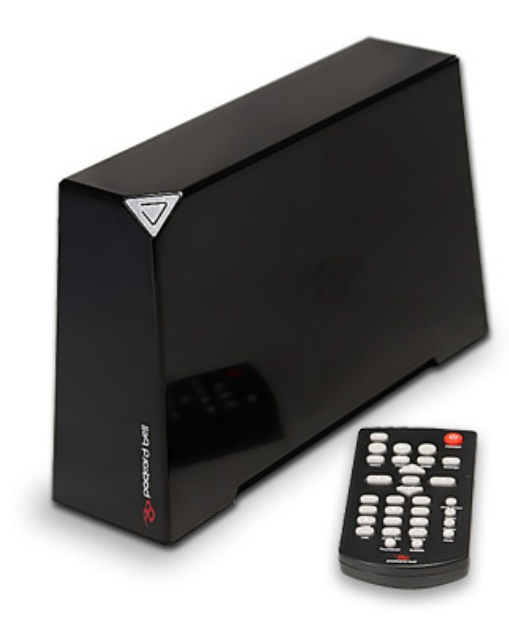

PRINTED IN TAIWAN

### **Revision History**

Please refer to the table below for the updates made on Studio MMP3400 service guide.

| Date | Chapter | Updates |
|------|---------|---------|
|      |         |         |
|      |         |         |
|      |         |         |

### Copyright

Copyright © 2009 by Acer Incorporated. All rights reserved. No part of this publication may be reproduced, transmitted, transcribed, stored in a retrieval system, or translated into any language or computer language, in any form or by any means, electronic, mechanical, magnetic, optical, chemical, manual or otherwise, without the prior written permission of Acer Incorporated.

#### Disclaimer

The information in this guide is subject to change without notice.

Acer Incorporated makes no representations or warranties, either expressed or implied, with respect to the contents hereof and specifically disclaims any warranties of merchantability or fitness for any particular purpose. Any Acer Incorporated software described in this manual is sold or licensed "as is". Should the programs prove defective following their purchase, the buyer (and not Acer Incorporated, its distributor, or its dealer) assumes the entire cost of all necessary servicing, repair, and any incidental or consequential damages resulting from any defect in the software.

Acer is a registered trademark of Acer Corporation.

Intel is a registered trademark of Intel Corporation.

Other brand and product names are trademarks and/or registered trademarks of their respective holders.

#### Conventions

The following conventions are used in this manual:

| SCREEN MESSAGES | Denotes actual messages that appear on screen.                                         |
|-----------------|----------------------------------------------------------------------------------------|
| NOTE            | Gives bits and pieces of additional<br>information related to the current<br>topic.    |
| WARNING         | Alerts you to any damage that might result from doing or not doing specific actions.   |
| CAUTION         | Gives precautionary measures to<br>avoid possible hardware or software<br>problems.    |
| IMPORTANT       | Reminds you to do specific actions<br>relevant to the accomplishment of<br>procedures. |

#### Preface

Before using this information and the product it supports, please read the following general information.

- 1. This Service Guide provides you with all technical information relating to the BASIC CONFIGURATION decided for Acer's "global" product offering. To better fit local market requirements and enhance product competitiveness, your regional office MAY have decided to extend the functionality of a machine (e.g. add-on card, modem, or extra memory capability). These LOCALIZED FEATURES will NOT be covered in this generic service guide. In such cases, please contact your regional offices or the responsible personnel/channel to provide you with further technical details.
- 2. Please note WHEN ORDERING FRU PARTS, that you should check the most up-to-date information available on your regional web or channel. If, for whatever reason, a part number change is made, it will not be noted in the printed Service Guide. For ACER-AUTHORIZED SERVICE PROVIDERS, your Acer office may have a DIFFERENT part number code to those given in the FRU list of this printed Service Guide. You MUST use the list provided by your regional Acer office to order FRU parts for repair and service of customer machines.

### Table of Contents

| Chapter | 1                          | System Specifications                                                                                                    | 1                                                                        |
|---------|----------------------------|----------------------------------------------------------------------------------------------------|--------------------------------------------------------------------------|
|         | Fea<br>Stud<br>You<br>Disa | tures .<br>I/O interface:                                                                                                    | 1<br>3<br>4<br>7<br>7                                                    |
| Chapter | 2                          | Machine Disassembly and Replacement                                                                                                    | 7                                                                        |
|         | Disa                       | Removing the Outer Casing                                                                                                    | 8<br>9<br>10<br>11<br>13<br>14<br>16<br>16<br>17<br>18<br>20<br>21<br>22 |
| Chapter | 3                          | Troubleshooting                                                                                                    | 25                                                                       |
|         |                            | No display on TV<br>No sound or poor sound quality<br>No picture or poor picture quality<br>Not recognised by computer<br>The remote control does not work well<br>Subtitles are not displayed when watching a DivX movie<br>No SPDIF audio out<br>How to upgrade firmware<br>Main Board Layout | 25<br>25<br>25<br>25<br>25<br>25<br>25<br>25<br>25<br>26<br>29           |
| Chapter | 4                          | Connector Locations and Board Layout                                                                                                    | 29                                                                       |
|         |                            | Rear I/O Connectors                                                                                                    | 30<br>30                                                                 |
| Chapter | 5                          | FRU (Field Replaceable Unit) List                                                                                                    | 31                                                                       |
| Index   |                            |                                                                                                    | 35                                                                       |

# System Specifications

# Features

Below is a brief summary of the Studio MMP3400's feature:

- Main Chip : ESS ES6461
- Main Memory : 16MB SDRAM, 8Mx16 x1pcs.
- Serial Flash : 2MB SPI Flash.
- Stereo Audio DAC: ES64641 build in
- Build in 3.5" SATA HDD
- USB Bridge: Genesys GL830
- HDMI TX:ESS ES7109
- Dimension (L x H x W): 218 mm x 151 mm x 55 mm
- Weight: ± 1388g (2 TB HDD), ± 1058g (500 GB HDD), Accessories: 400g
- NOTE: Weight may vary depending on the HDD installed.

#### I/O interface:

#### Rear Side

- USB 2.0 Host Port x 1. (A Type)
- Phone Jack For Component Y/PB/PR x 1.
- Phone Jack For Composite CVBS/Audio-R/Audio-L x 1.
- HDMI Port x 1.
- S/PDIF Digital Audio Out x1
- DC Power Input Jack x 1.
- Mini USB Device Port x 1.

#### Front Side

- 38KHz IR receiver x 1.
- Power on status/ HDD access LED x 1

#### Other

- PSU: AC Wall Wart, DC 12V@2A
- Mani board PCB Size: 115mm x 90mm,4L.
- Front board PCB Size:30mm x 5mm,2L.
- MPEG-1,MPEG-2, XViD, AVI decoding
- Video Decoding resolution is up to 480p
- video output 480p and scaling up to 1080P
- The product provides the following distinctive operation modes
  - Music playback
  - Photo rendering and slide show with effects and with music in the background
  - Video viewing

- System setup
- USB 2.0 HOST port x 1 and Mini USB Device port x1 in Rear I/O.
- Video output support

•

•

•

- Component video up to 1080i
- CVBS –PAL system
- HDMI—480p up scaling to 1080P
- Audio output support
  - Stereo audio out
  - SPDIF audio out
  - Dolby certification

# Studio MMP3400 System Block Diagram

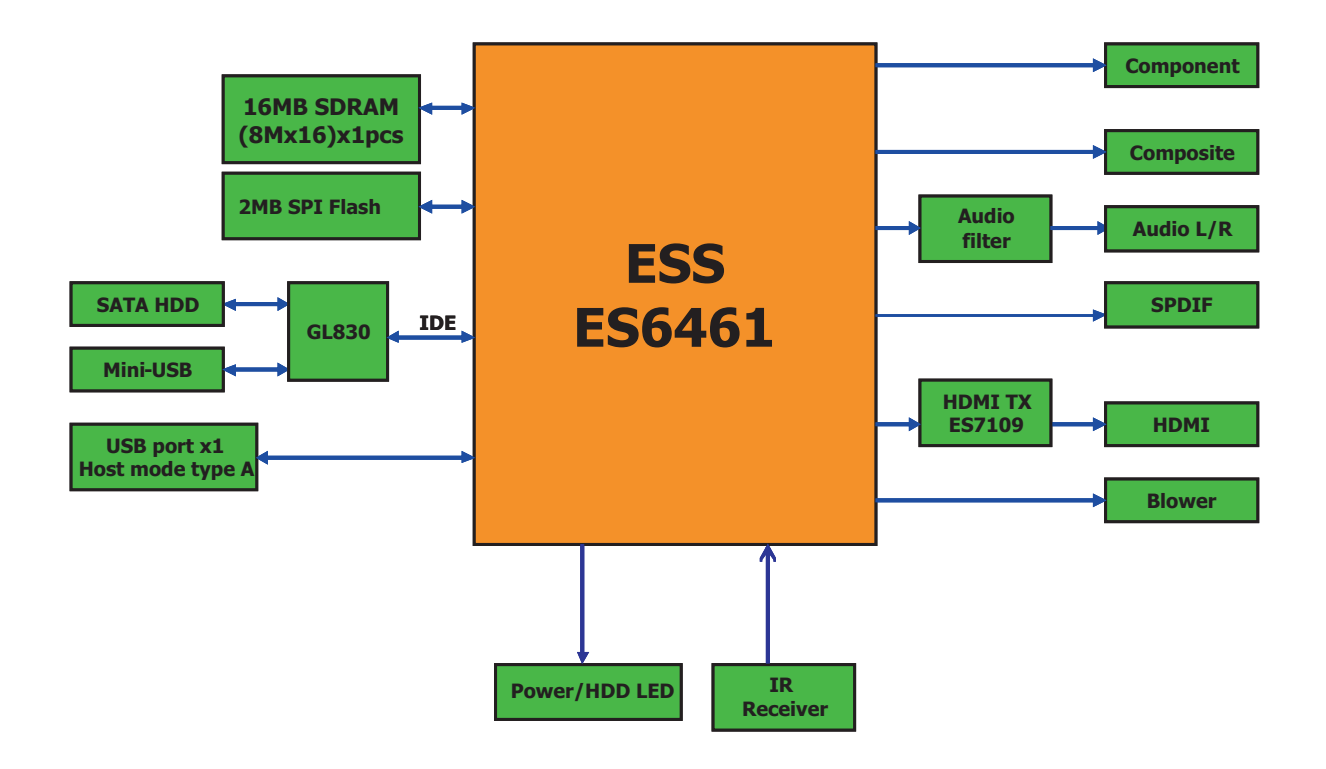

# Your Studio MMP3400 tour

# Appearance

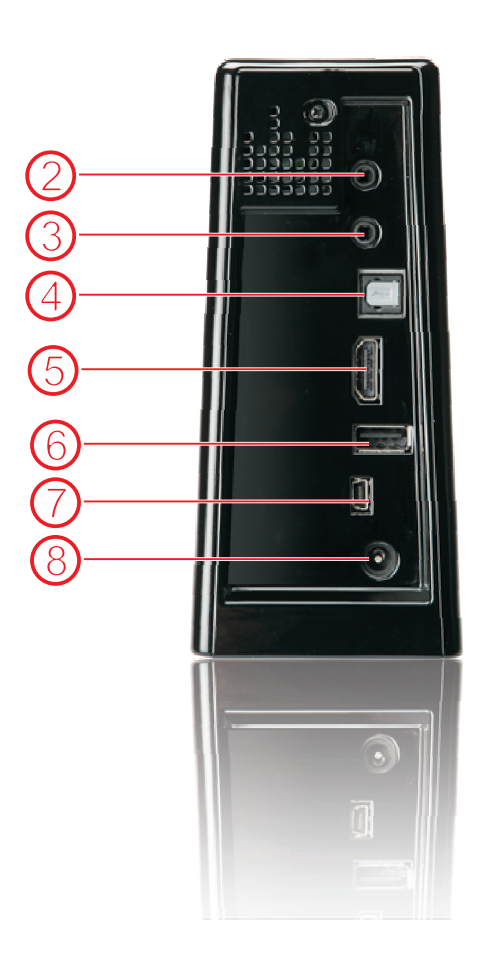

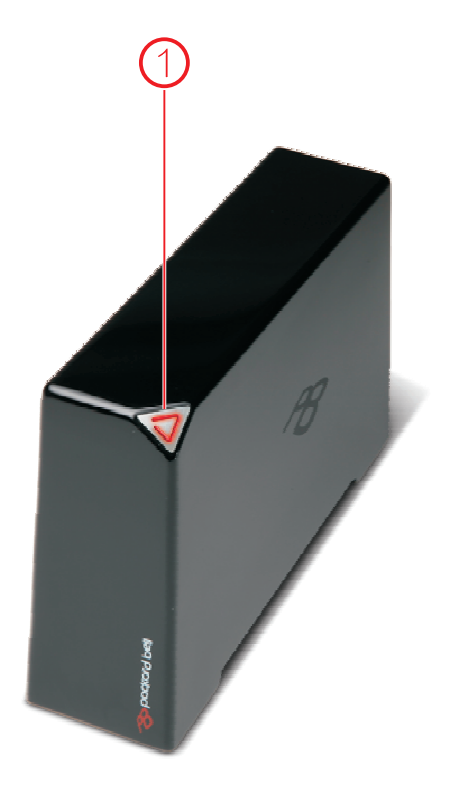

| # | Item                      | Description                                                                                                    |  |
|---|---------------------------|----------------------------------------------------------------------------------------------------|--|
| 1 | Connection Light          | <ul> <li>Red - On</li> <li>Flashing - Hard drive activity</li> <li>Off - Standby</li> </ul>                                                                                                    |  |
| 2 | High Definition Video Out | This connector provides a high definition video signal. The YPbPr cable must be connected to this port.                                                                                                    |  |
| 3 | A/V Out                   | This connector provides video and analogue audio signals. The provided cable includes S-Video, Composite video and stereo audio outputs.                                                                                                    |  |
| 4 | SPDIF                     | This interface is used to transfer compressed digital audio and carry the signal between the output in your system to a home theater system designed for Dolby Digital, DTS surround sound or used to inter-connect commercial audio equipment. |  |
| 5 | HDMI                      | This connector provides a high definition audio and video signal. The cable must be connected to this port and outputs to a monitor or HDT HDMI input port.                                                                                     |  |
| 6 | USB host                  | To connect a USB key.                                                                                                    |  |
| 7 | USB port                  | Whe the Studio is connected to a computer, this port is used to transfer files via a USB cable.                                                                                                    |  |
| 8 | Power connector           | The AC adapter must be connected to this port.                                                                                                    |  |

#### **Removet Control**

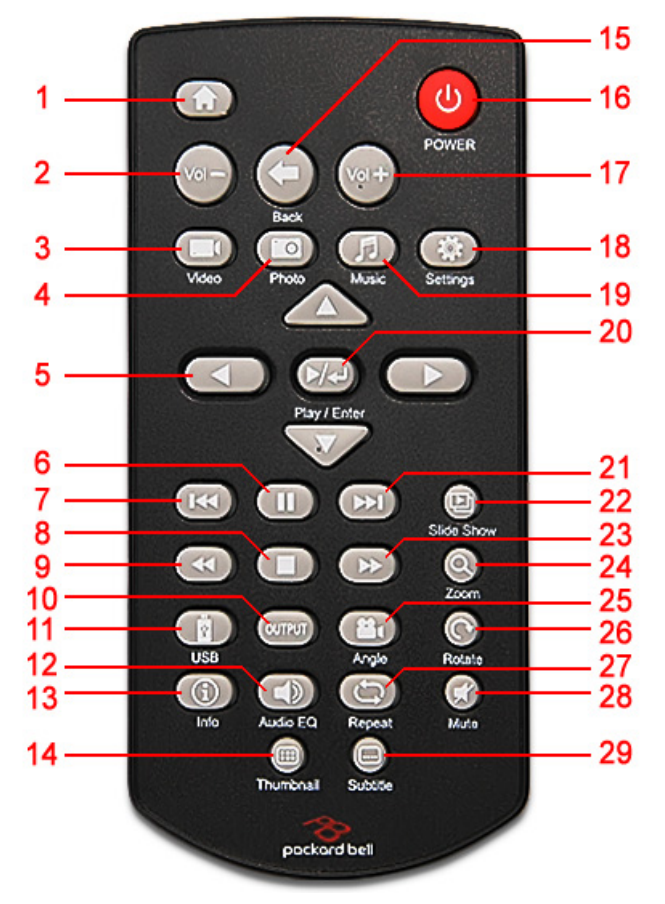

| #  | Button         | Function depends or                                                                                                    |               | n active selection:                                                        |          |  |
|----|----------------|----------------------------------------------------------------------------------------------------|---------------|----------------------------------------------------------------------------|----------|--|
| π  | Dutton         | Movie                                                                                                    | Music         | Picture                                                                    | Settings |  |
| 1  | HOME           |                                                                                                    | Display the r | main menu                                                                  |          |  |
| 2  | VOL -          | Decreas                                                                                                    | se volume     | -                                                                          |          |  |
| 3  | VIDEO          |                                                                                                    | Go to the Vid | eo screeen                                                                 |          |  |
| 4  | РНОТО          |                                                                                                    | Go to the Ph  | oto screen                                                                 |          |  |
| 5  | DIRECTION KEYS | Go up, down, left, right.<br>Left arrow: go up one directory.                                                                                                    |               |                                                                            |          |  |
|    |                | Go back/forward 12 seconds during<br>playback                                                                                                    |               | Go to previous/next<br>image. Move up/<br>down/left/right in<br>zoom mode. | -        |  |
| 6  | PAUSE          | Pause during playback                                                                                                    |               | Pause slideshow                                                            | -        |  |
| 7  | SKIP-          | Go to previous Go to previous song movie                                                                                                    |               | Go to previous<br>image                                                    | -        |  |
| 8  | STOP           | Stop p                                                                                                    | layback       | Stop slideshow                                                             | -        |  |
| 9  | FAST REWIND    | Reverse play                                                                                                    |               |                                                                            |          |  |
| 10 | OUTPUT         | Toggle video out format. You can switch between the individual video outputs pressing this button. The video output selected at any time will be shown on the screen. If you cannot see the correct image on a TV or VGA screen, press this button until the image appears. |               |                                                                            |          |  |
| 11 | USB            | Go to the USB device that is connected to the USB port on your Studio.                                                                                                    |               |                                                                            |          |  |

| #  | Button       | Function depends on active selection:                   |                                     |                                                                  |                         |  |
|----|--------------|---------------------------------------------------------|-------------------------------------|------------------------------------------------------------------|-------------------------|--|
| #  | Bullon       | Movie                                                   | Music                               | Picture                                                          | Settings                |  |
| 12 | AUDIO/EQ     | Switch audio track<br>during playback                   | Adjust the music<br>playback effect | Adjust the music<br>playback effect<br>during music<br>slideshow | -                       |  |
| 13 | INFO         | Displays file informa                                   | ation (e.g. size, format,           | etc.) during playback                                            | -                       |  |
| 14 | THUMBNAILS   |                                                         | Displays image preview              | v                                                                | -                       |  |
| 15 | BACK         | Return to playlist<br>during playback                   | -                                   | Return to playlist<br>during playback                            | Return to the main menu |  |
|    |              |                                                         | Return to the p                     | previous menu                                                    |                         |  |
| 16 | POWER        |                                                         | Power On/Off                        |                                                                  |                         |  |
| 17 | VOL +        | Increase volume                                         |                                     |                                                                  |                         |  |
| 18 | SETTINGS     | Go to the Settings screen                               |                                     |                                                                  |                         |  |
| 19 | MUSIC        | Go to the Music screen                                  |                                     |                                                                  |                         |  |
| 20 | PLAY/ENTER   | Play a movie                                            | Play a song                         | Display an image                                                 | Select                  |  |
| 21 | SKIP +       | Go to next movie                                        | Go to next song                     | Go to next image                                                 | -                       |  |
| 22 | SLIDESHOW    | -                                                       | Play all files as a slideshow -     |                                                                  | -                       |  |
| 23 | FAST FORWARD | Fast                                                    | forward                             |                                                                  | -                       |  |
| 24 | ZOOM         |                                                         | -                                   | Zoom in/out<br>(2x, 4x, 8x)                                      | -                       |  |
| 25 | ANGLE        |                                                         | Not u                               | used                                                             |                         |  |
| 26 | ROTATE       | -                                                       |                                     | Rotate image (90° clockwise)                                     | -                       |  |
| 27 | REPEAT       | Repeat playback (Repeat One, Repeat All, Shuffle, None) |                                     | Repeat slideshow                                                 | -                       |  |
| 28 | MUTE         | Mute the sound                                          |                                     | Mute sound during slideshow                                      | -                       |  |
| 29 | SUBTITLE     | Toggle language subtitles                               |                                     | -                                                                |                         |  |

# Machine Disassembly and Replacement

This chapter contains step-by-step procedures on how to disassemble and reassemble the Studio MMP3400 for maintenance and troubleshooting.

# Disassembly/Reassembly Requirements

To disassemble or reassemble the computer, you need the following tools:

· Wrist grounding strap and conductive mat for preventing electrostatic discharge

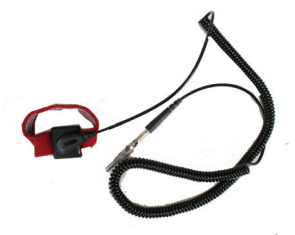

· Philips screwdriver (may require different size)

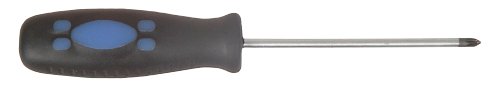

- Tweezers
- **NOTE:** The screws for the different components vary in size. During the disassembly process, group the screws with the corresponding components to avoid mismatch when putting back the components.

#### Pre-disassembly Instructions

Before proceeding with the disassembly procedure, make sure that you do the following:

- 1. Turn off the power to the system and all peripherals.
- 2. Unplug the AC adapter and all power and signal cables from the system.
- 3. Place the system on a flat, stable surface.

# **Disassembly Process**

This section guide you on how to disassemble the Studio MMP3400 when you need to perform system service of to replace a replaceable parts.

The list below are the list of screws used in the Studio MMP3400.

#### Main Screw List

| ltem | Color  | Torque    | Part No.     |
|------|--------|-----------|--------------|
| A    | Black  | 4.5kgf-cm | 86.SA33Q.8R0 |
| В    | Silver | 6.0kgf-cm | 86.9A532.6R0 |
| С    | Silver | 1.5kgf-cm | 86.9A552.5R0 |
| D    | Silver | 6.0kgf-cm | 86.5A534.4R0 |

### Removing the Outer Casing

1. Remove the rubber foot near the front of the system.

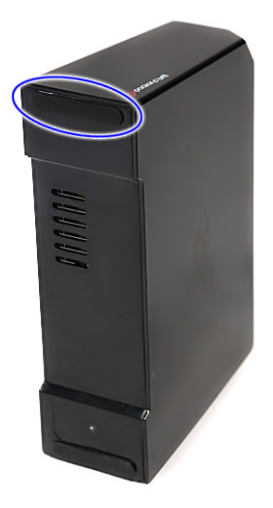

2. Remove the screws (A) from where the rubber foot was and at the back of the system.

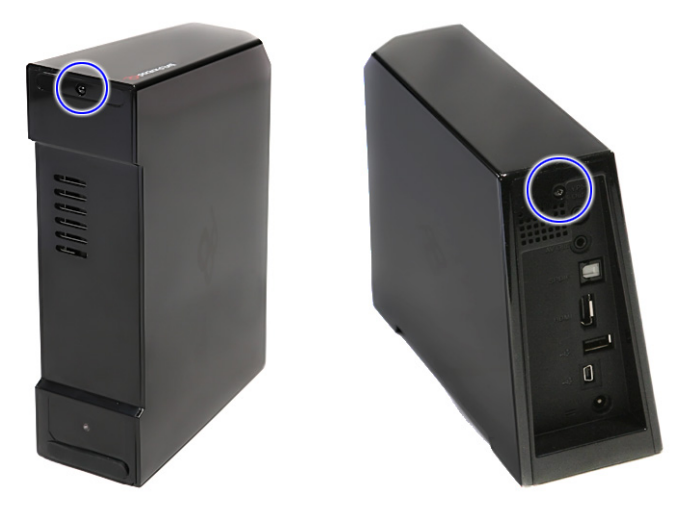

| Step | (Quantity) | Color | Torque     |
|------|------------|-------|------------|
| 1~2  | 2          | Black | 4.5 kgf-cm |

3. Carefully release the latches and carefully lift up the outer casing.

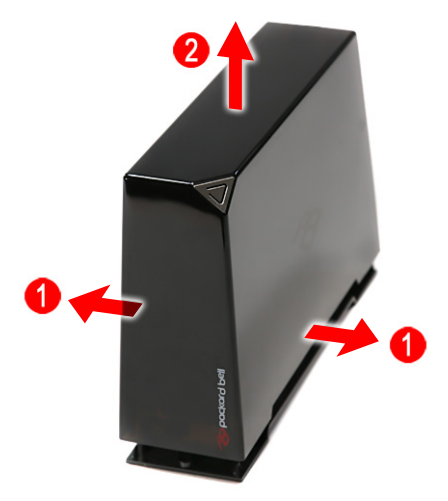

### Removing the Base

- 1. See "Removing the Outer Casing" on page 8.
- 2. Remove the one screw (B) securing the base to the housing.

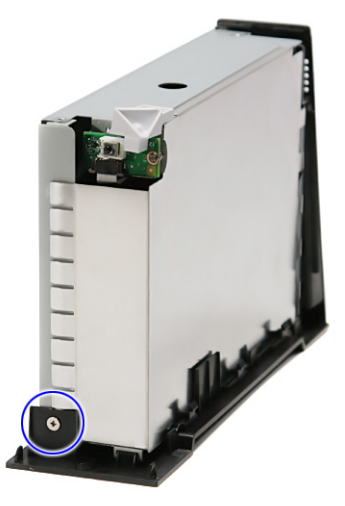

| Step | (Quantity) | Color  | Torque     |
|------|------------|--------|------------|
| 1    | 1          | Silver | 6.0 kgf-cm |

3. Release the latches and carefully lift up the housing.

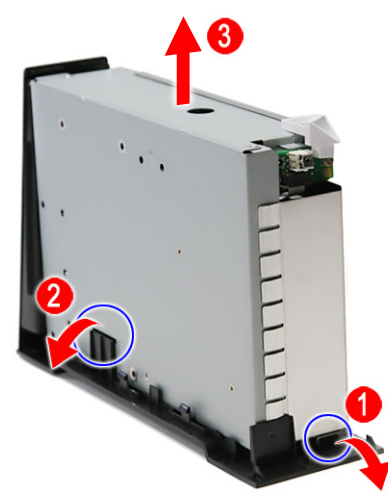

### Removing the Hard Drive

- 1. See "Removing the Outer Casing" on page 8.
- 2. See "Removing the Base" on page 9.
- 3. Carefully slide out the metal shielding.

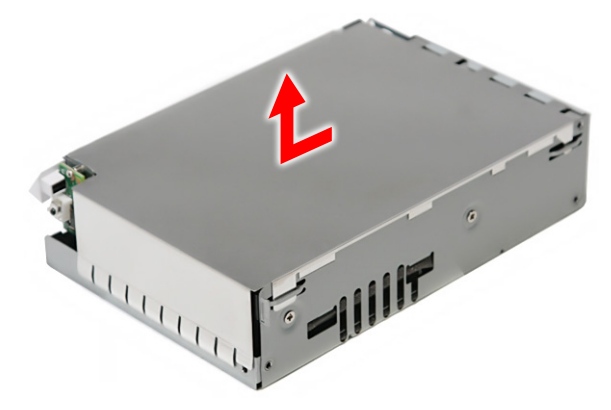

4. Remove the three screws (B) securing the hard drive to the housing.

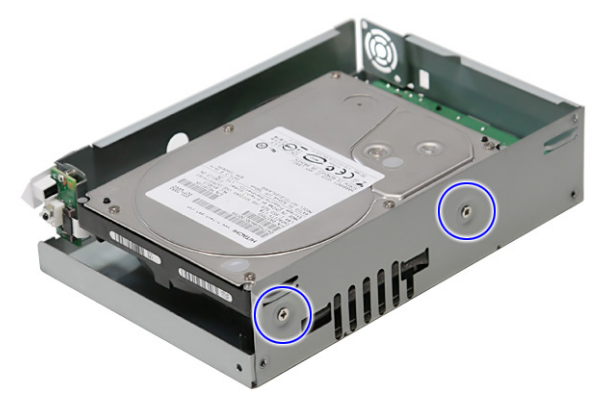

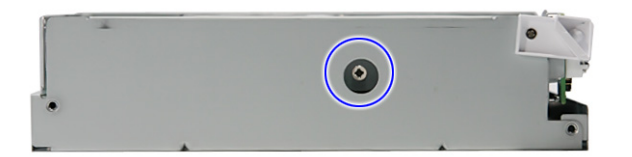

| Step | (Quantity) | Color  | Torque     |
|------|------------|--------|------------|
| 1~3  | 3          | Silver | 6.0 kgf-cm |

5. Slide out the hard drive and remove it from the housing.

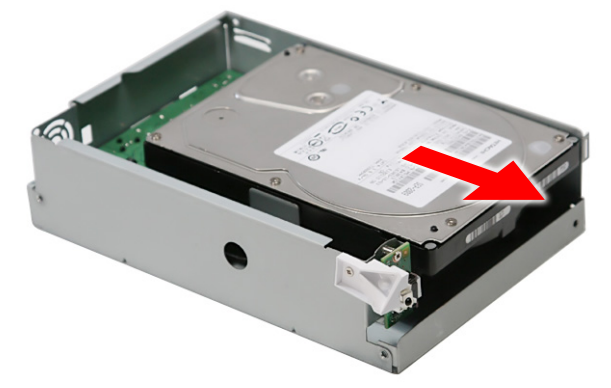

NOTE: To prevent damage to device, avoid pressing down on it or placing heavy objects on top of it.

#### Removing the Fan Module

- 1. See "Removing the Outer Casing" on page 8.
- 2. See "Removing the Base" on page 9.
- 3. See "Removing the Hard Drive" on page 10.
- 4. Disconnect the fan cable from CN4 on the main board.

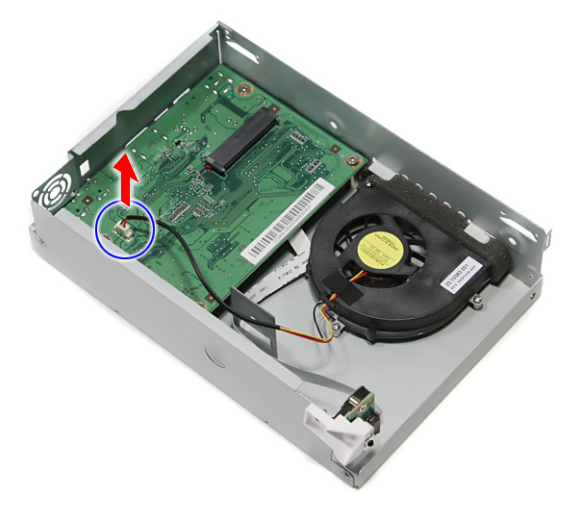

5. Remove the three screws (C) securing the fan module to the housing.

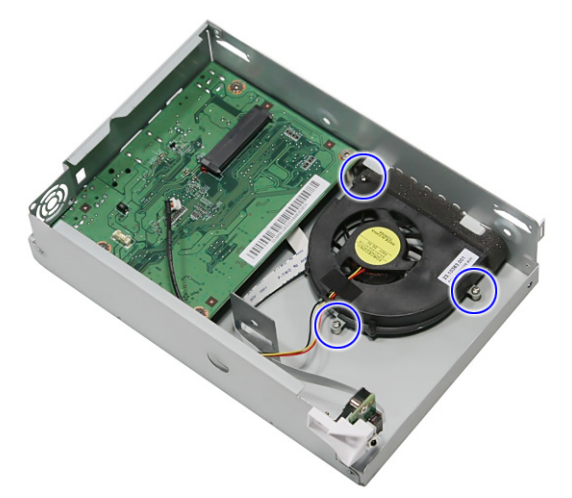

| Step | (Quantity) | Color  | Torque     |
|------|------------|--------|------------|
| 1~3  | 3          | Silver | 1.5 kgf-cm |

6. Remove the fan module from the housing.

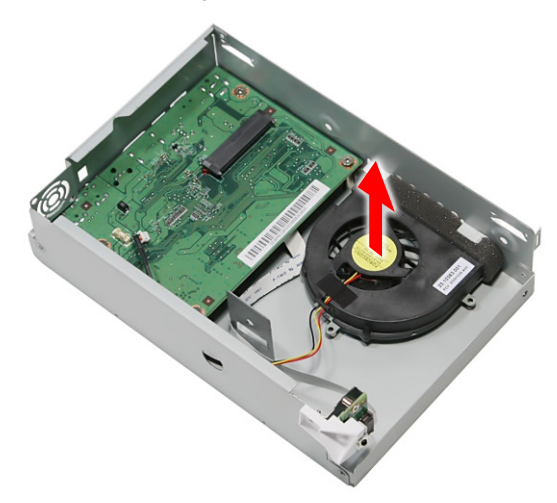

### Removing the IR Board

- 1. See "Removing the Outer Casing" on page 8.
- 2. See "Removing the Base" on page 9.
- **3.** See "Removing the Hard Drive" on page 10.
- 4. See "Removing the Fan Module" on page 11.
- 5. Disconnect the IR cable from the IR board connector.

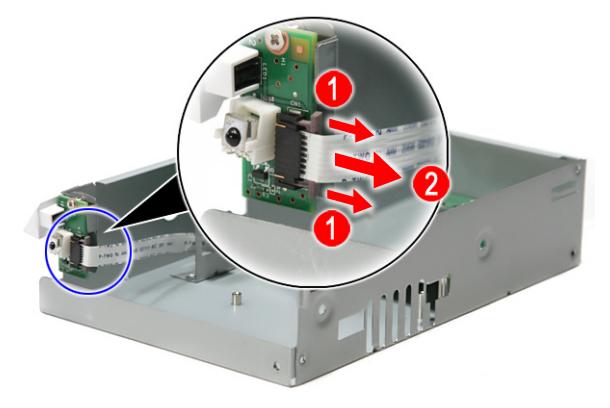

6. Remove the one screw (C) securing the LED bracket.

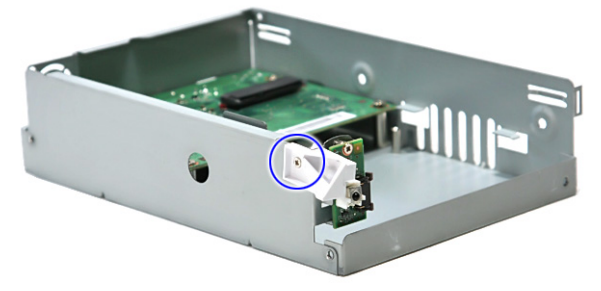

| Step | (Quantity) | Color  | Torque     |
|------|------------|--------|------------|
| 1    | 1          | Silver | 1.5 kgf-cm |

7. Remove the LED bracket.

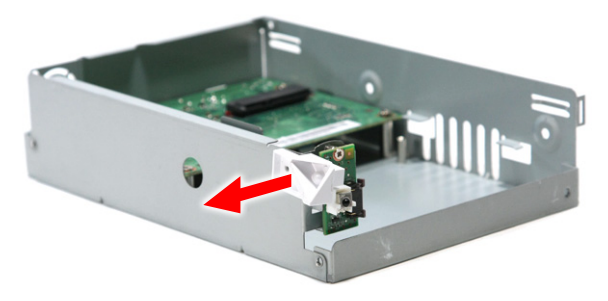

8. Remove the one screw (C) securing the IR board to the housing.

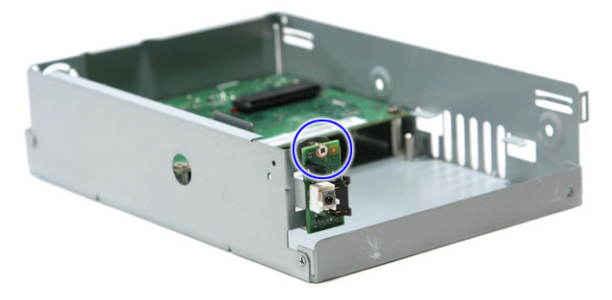

| Step | (Quantity) | Color  | Torque     |
|------|------------|--------|------------|
| 1    | 1          | Silver | 1.5 kgf-cm |

9. Remove the IR board from the housing.

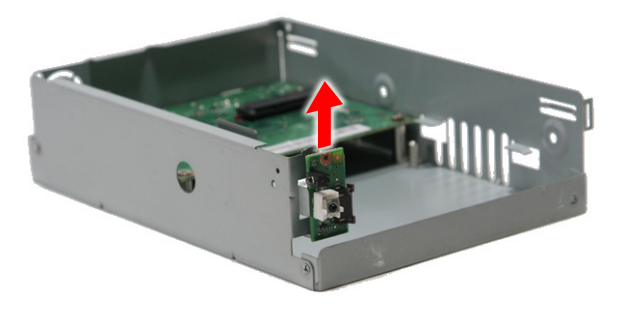

#### Removing the Main Board

- 1. See "Removing the Outer Casing" on page 8.
- 2. See "Removing the Base" on page 9.
- **3.** See "Removing the Hard Drive" on page 10.
- 4. See "Removing the Fan Module" on page 11.
- 5. See "Removing the IR Board" on page 13.
- 6. Remove the four screws (B) securing the main board to the housing.

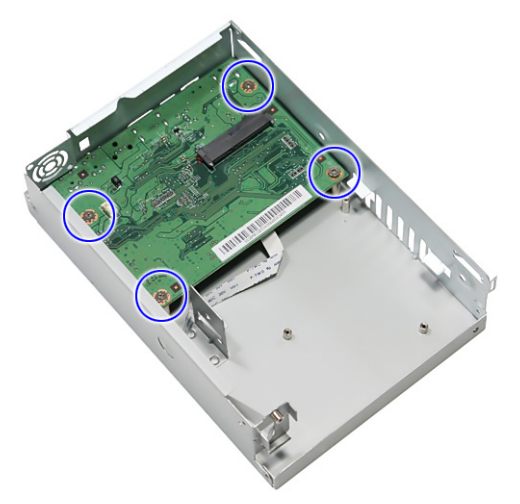

| Step | (Quantity) | Color  | Torque     |
|------|------------|--------|------------|
| 1~4  | 4          | Silver | 6.0 kgf-cm |

7. Remove the one screw (D) near the HDMI connector.

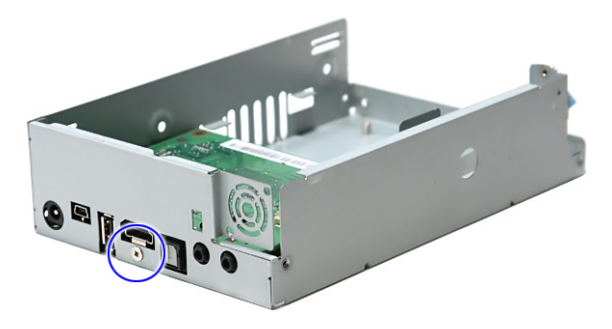

| Step | (Quantity) | Color  | Torque     |
|------|------------|--------|------------|
| 1    | 1          | Silver | 6.0 kgf-cm |

8. Carefully lift up and remove the main board from the housing.

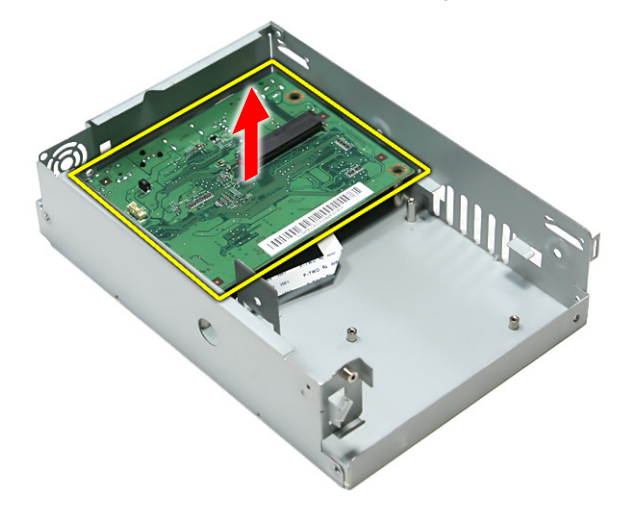

**Note:** Circuit board >10 cm<sup>2</sup> has been highlighted with the yellow rectangle as above image shows. Please detach the Circuit boards and follow local regulations for disposal.

9. Disconnect the IR cable from the main board.

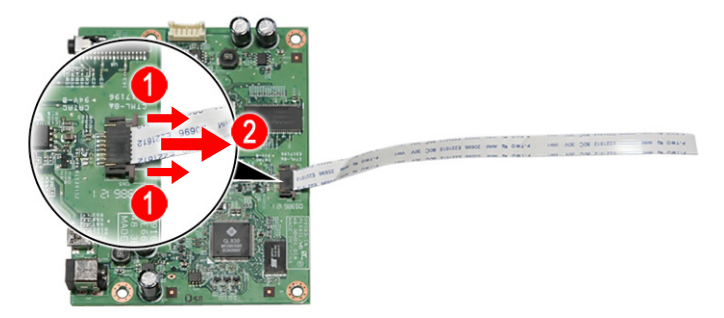

# **Reassembly Process**

This section guide you on how to reassemble the Studio MMP3400 after maintenance and troubleshooting.

#### Main Board Reassembly

1. Reconnect the IR cable into the main board.

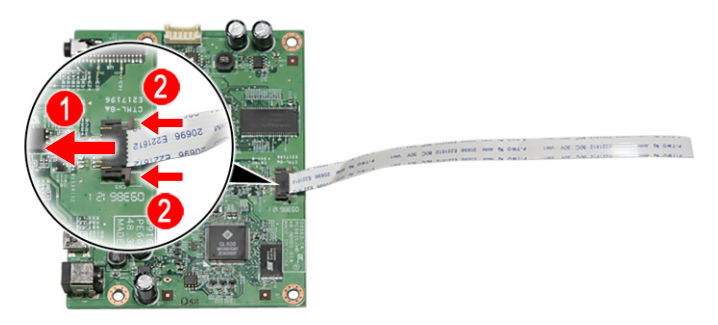

2. Replace the main board into the housing.

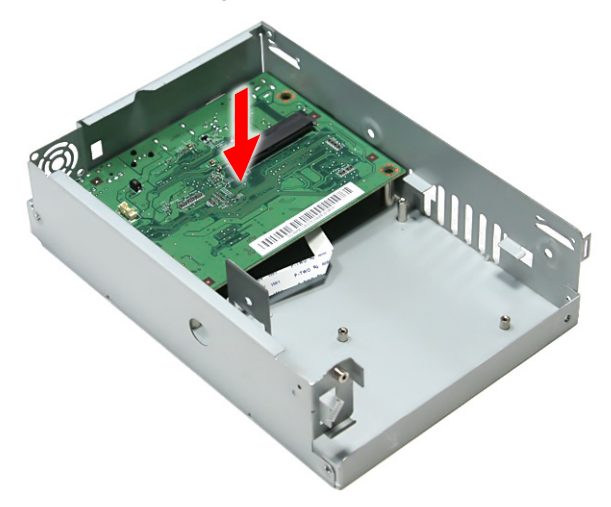

3. Replace the one screw (D) near the HDMI connector.

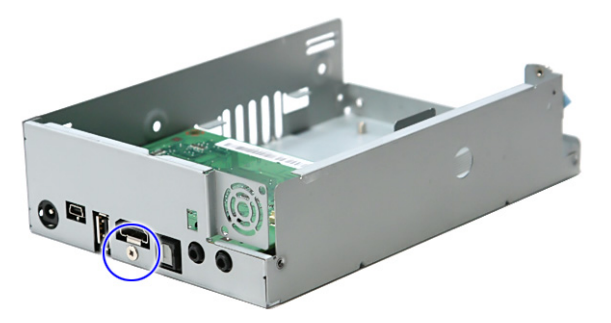

| Step | (Quantity) | Color  | Torque     |
|------|------------|--------|------------|
| 1    | 1          | Silver | 6.0 kgf-cm |

4. Replace main board and secure it to the housing with the four screws (B).

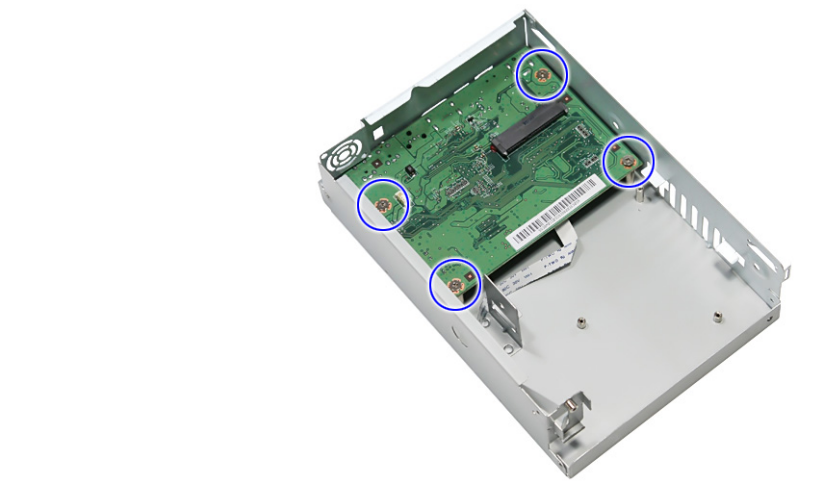

| Step | (Quantity) | Color  | Torque     |
|------|------------|--------|------------|
| 1~4  | 4          | Silver | 6.0 kgf-cm |

#### IR Board Reassembly

- 1. See "Main Board Reassembly" on page 16.
- 2. Replace the IR board and secure it to the housing with the one screw (C).

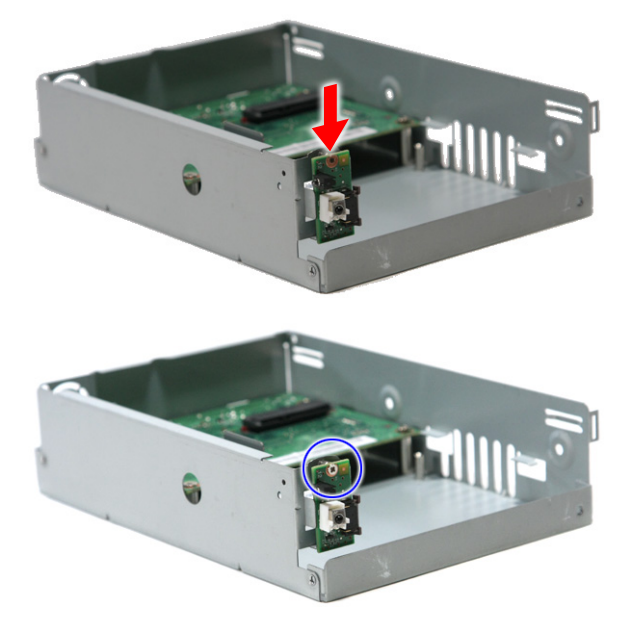

| Step | (Quantity) | Color  | Torque     |
|------|------------|--------|------------|
| 1    | 1          | Silver | 1.5 kgf-cm |

3. Replace the LED bracket and secure it to the housing with the one screw (C).

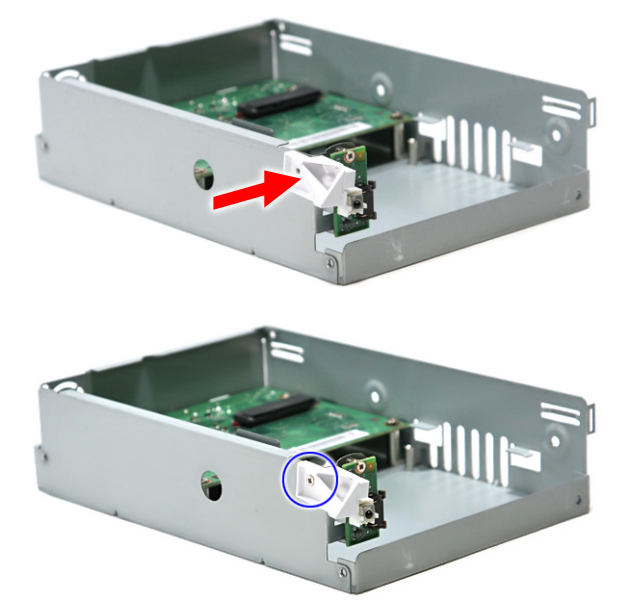

| Step | (Quantity) | Color  | Torque     |
|------|------------|--------|------------|
| 1    | 1          | Silver | 1.5 kgf-cm |

4. Reconnect the IR cable into the IR board connector CN1.

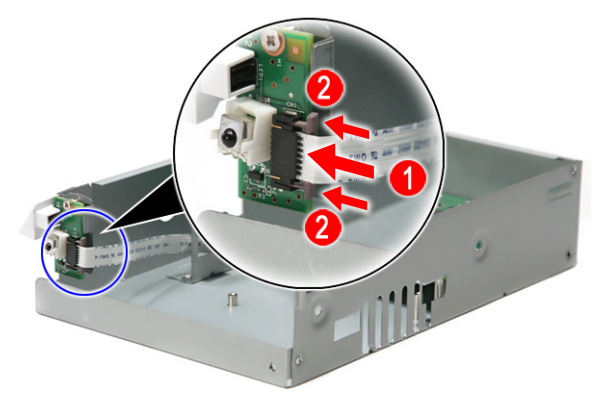

### Fan Module Reassembly

- 1. See "Main Board Reassembly" on page 16.
- 2. See "IR Board Reassembly" on page 17.

3. Replace the fan module and secure it to the housing with the three screws (C).

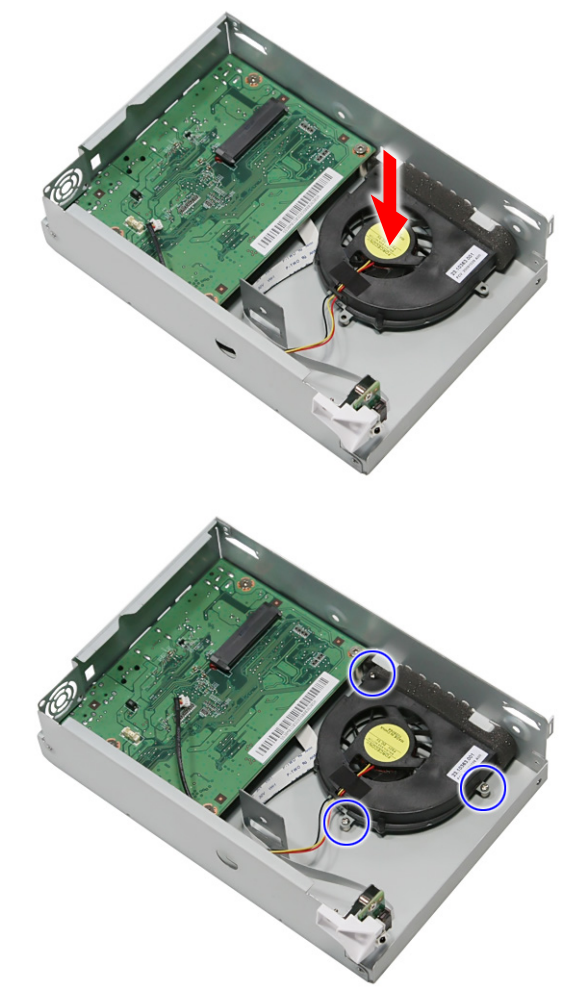

| Step | (Quantity) | Color  | Torque     |
|------|------------|--------|------------|
| 1~3  | 3          | Silver | 1.5 kgf-cm |

4. Reconnect the fan module cable to the connector CN4 on the main board.

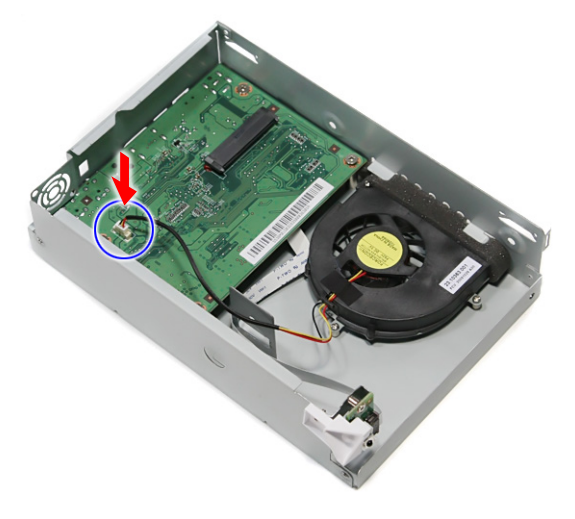

### Hard Drive Reassembly

- 1. See "Main Board Reassembly" on page 16.
- 2. See "IR Board Reassembly" on page 17.
- 3. See "Fan Module Reassembly" on page 18.
- 4. Slide the hard drive until the connector on the hard drive is securely connected to the SATA connector on the main board.

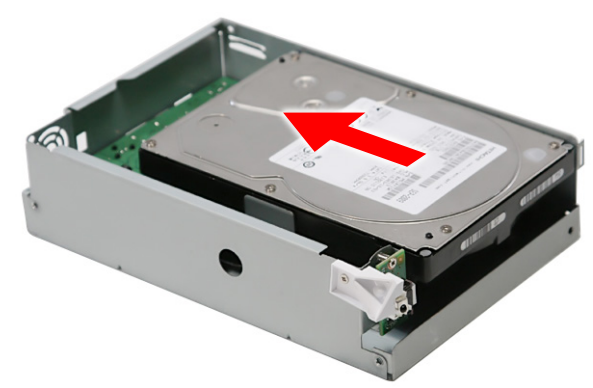

5. Secure the hard drive to the housing with the three screws (B).

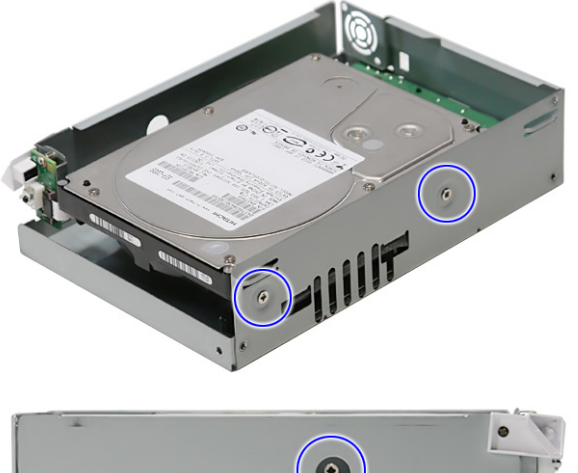

|  | 7 |
|--|---|
|  |   |
|  | • |

| Step | (Quantity) | Color  | Torque     |
|------|------------|--------|------------|
| 1~3  | 3          | Silver | 6.0 kgf-cm |

6. Replace the metal shielding to the hard drive.

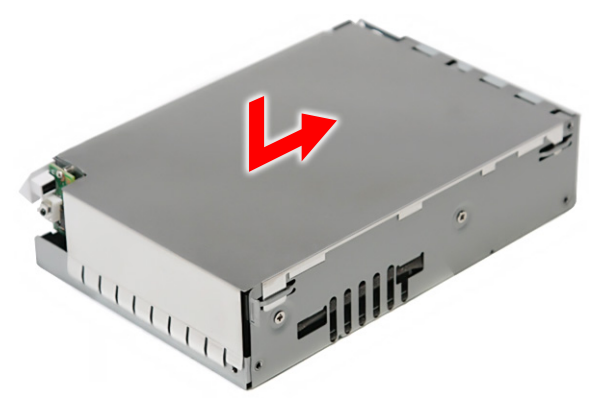

#### **Base Reassembly**

- 1. See "Main Board Reassembly" on page 16.
- 2. See "IR Board Reassembly" on page 17.
- 3. See "Fan Module Reassembly" on page 18.
- 4. See "Hard Drive Reassembly" on page 20.
- 5. Replace the housing into the base until the latches clicks into place.

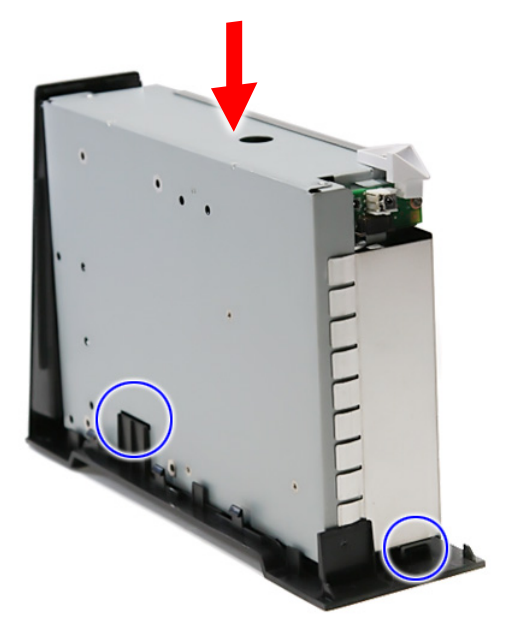

6. Secure the housing with the one screw (B).

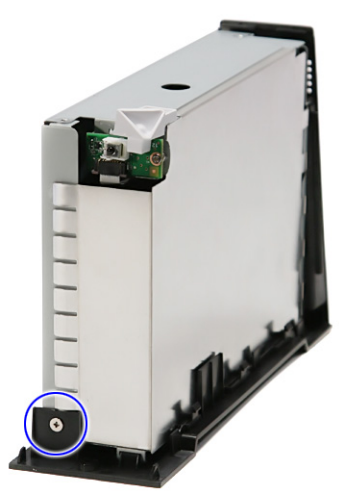

| Step | (Quantity) | Color  | Torque     |
|------|------------|--------|------------|
| 1    | 1          | Silver | 6.0 kgf-cm |

#### **Outer Casing Reassembly**

- 1. See "Main Board Reassembly" on page 16.
- 2. See "IR Board Reassembly" on page 17.
- 3. See "Fan Module Reassembly" on page 18.
- 4. See "Hard Drive Reassembly" on page 20.
- 5. See "Base Reassembly" on page 21.
- 6. Carefully slide down the outer casing into the housing until the latches clicks into place.

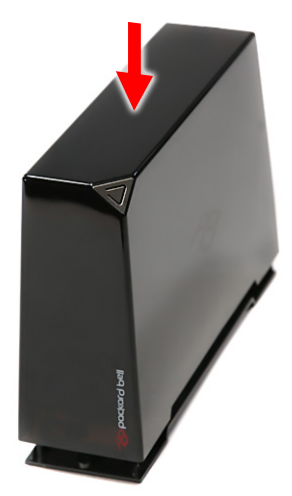

7. Secure the outer casing to the housing with the two screws (A).

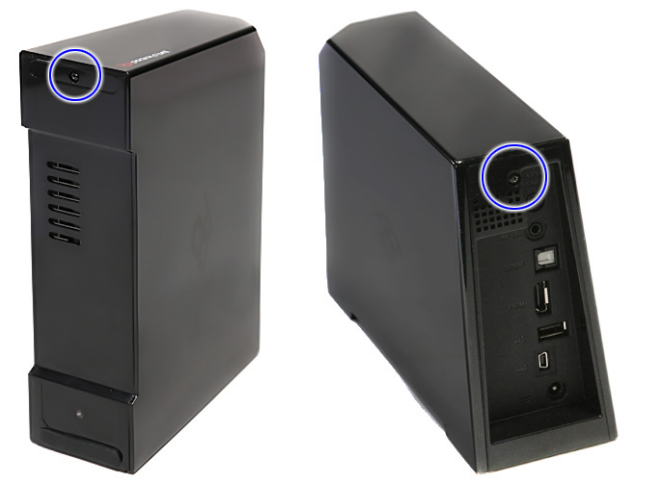

| Step | (Quantity) | Color | Torque     |
|------|------------|-------|------------|
| 1~2  | 2          | Black | 4.5 kgf-cm |

8. Replace the rubber foot to cover one of the screw.

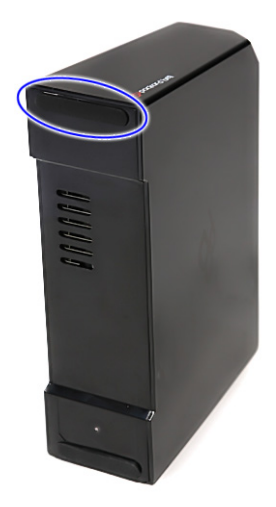

# Troubleshooting

This is a list of possible situations that may arise during the use of your Studio MMP3400, and it gives easy answers and solutions to these questions.

### No display on TV

- Make sure the Studio is plugged in and turned on.
- Check whether the TV is powered on and the TV video is in AV mode.
- Make sure that the AV cable is correctly connected to the Studio.
- Please press the OUTPUT button to switch the Studio display mode.
- Make sure the user's TV/Monitor supports PAL/50MHz.

#### No sound or poor sound quality

- Make sure that the audio cable is correctly connected to the Studio.
- Check whether the Studio is in mute mode and/or volume decreased to minimum.

#### No picture or poor picture quality

- Make sure that the video cable is correctly connected to the Studio.
- Make sure that the video mode is set correctly.

#### Not recognised by computer

- Check whether the USB cable is correctly connected to the machine; make sure that the Studio is attached correctly.
- Check that the AC adapter is plugged in and connected correctly.
- Check whether the Studio is on.

#### The remote control does not work well

- · Check whether the battery is inserted correctly and whether or not the battery is out of power.
- The distance between the Studio and control should not be too far.

#### Subtitles are not displayed when watching a DivX movie

- The Studio can read .srt, .sub and .smi subtitle files. Other subtitle files will not be displayed.
- The subtitle file must have the same name and be in the same directory as the movie file. I.e "movie.avi" and "movie.srt".
- The subtitle file must be in Unicode format. To check this, open the .sub or .srt file with notepad, select "Save As" and choose the Unicode option from the encoding combo box.

#### No SPDIF audio out

Check the "SETTINGS" -> "AUDIO OUTPUT" is set "SPDIF/SAW" or "SPDIF/PCM"

### How to upgrade firmware

1. Put the firmware into the USB flash drive and plug this USB flash drive into MMP3400.

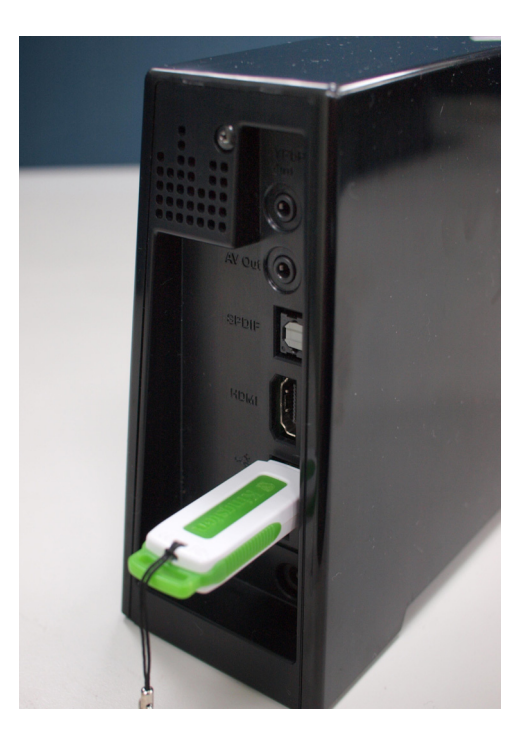

2. Power on MMP3400 and go to SETTINGS menu.

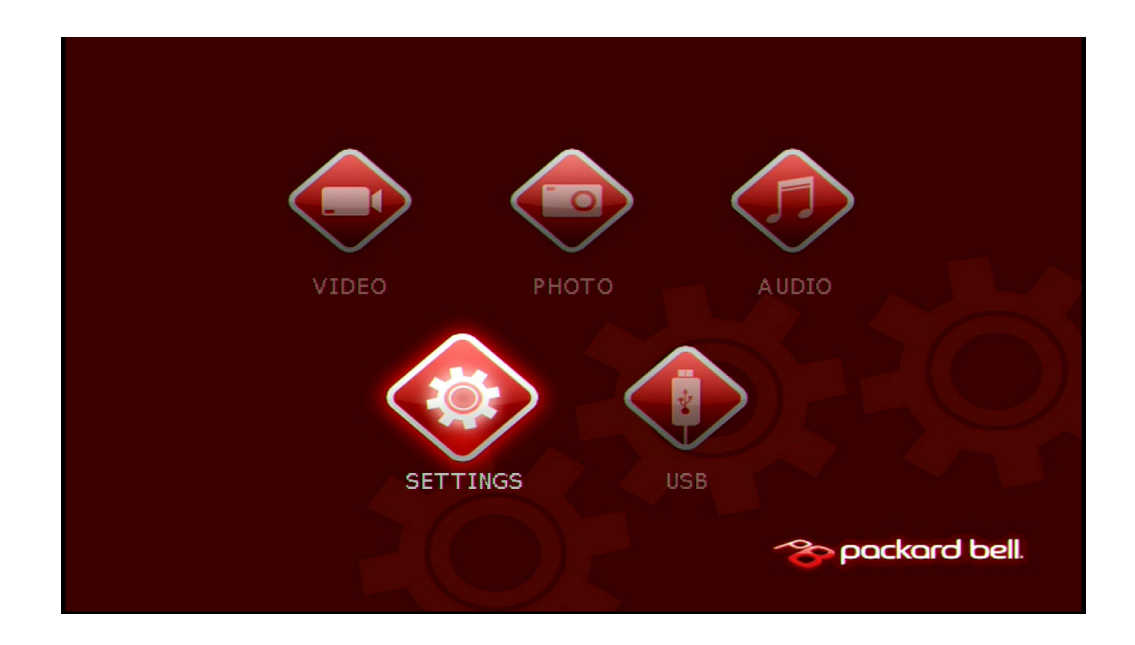

3. In the SETTINGS menu, select PREFERENCES and use navigation key to highlight Firmware Upgrade. Then press RIGHT key to highlight UPGRADE and press ENTER.

| SETTI | NGS PREFERENCES PAGE                                                                              |  |
|-------|---------------------------------------------------------------------------------------------------|--|
|       | OSD Language<br>Subtitle Language<br>Default<br>Audio Out<br>Firmware Version<br>Firmware Upgrade |  |
|       | Upgrade Firmware                                                                                  |  |
|       |                                                                                                   |  |

4. System will pop out a confirmation message. Press LETF key to highlight YES in red and then press ENTER.

| SETTI | NGS PREFERENCES PAGE                                                                                                    | )<br>1 |
|-------|----------------------------------------------------------------------------------------------------|--------|
|       | OSD Language<br>Subtitle Language<br>Default<br>Audio Firmware Upgrade<br>Current Version: 00.03.05<br>Firmwa<br>Firmwa<br>00.03.03 |        |
|       | YES NO<br>Upgrade Firmware                                                                                                    |        |

5. System will start to update the firmware. After the system completes the upgrade, it will power on automatically.

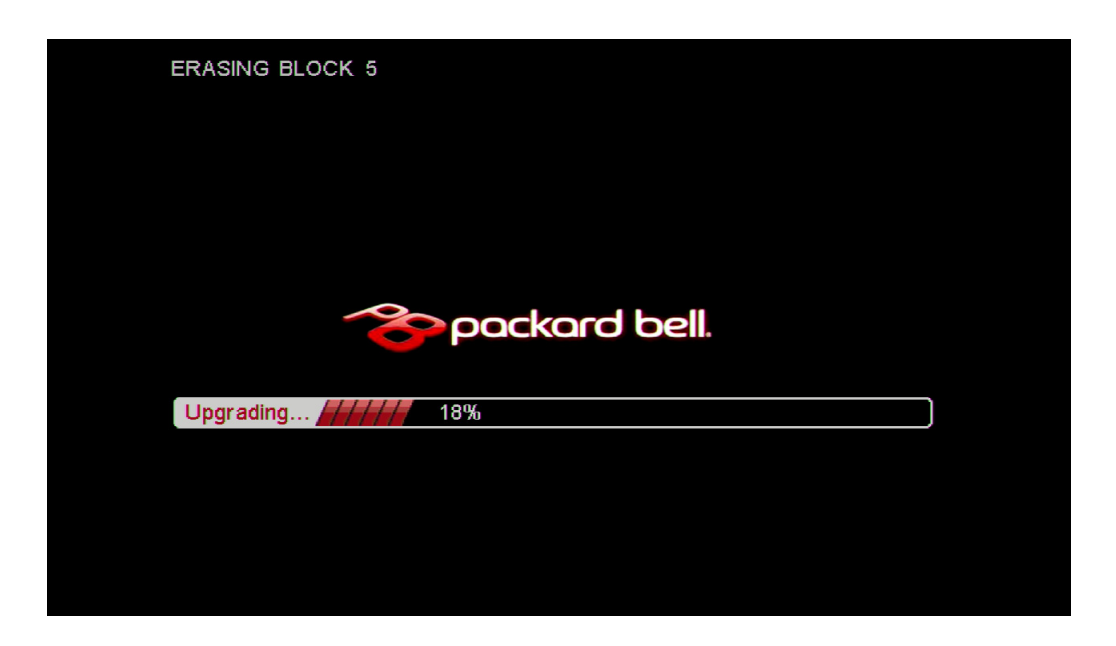

- 6. Press **POWER** key on the remote control to power on the system.
- After the system is boot up, go to "SETTINGS-->PREFERENCES. Use the navigation key to highlight Default. Press RIGHT key to highlight RESET and then press ENTER key to process factory reset. This completes firmware upgrade.

| SETTI   |                                   |       | ) |
|---------|-----------------------------------|-------|---|
| \$<br>• | OSD Language<br>Subtitle Language | PEOET |   |
|         | Audio Out                         | RESET |   |
|         | Firmware Version                  |       |   |
|         | Firmware Upgrade                  |       |   |
|         |                                   |       |   |
|         | Load factory settings             |       |   |
|         |                                   |       |   |

# Chapter 4

# **Connector Locations and Board Layout**

### Main Board Layout

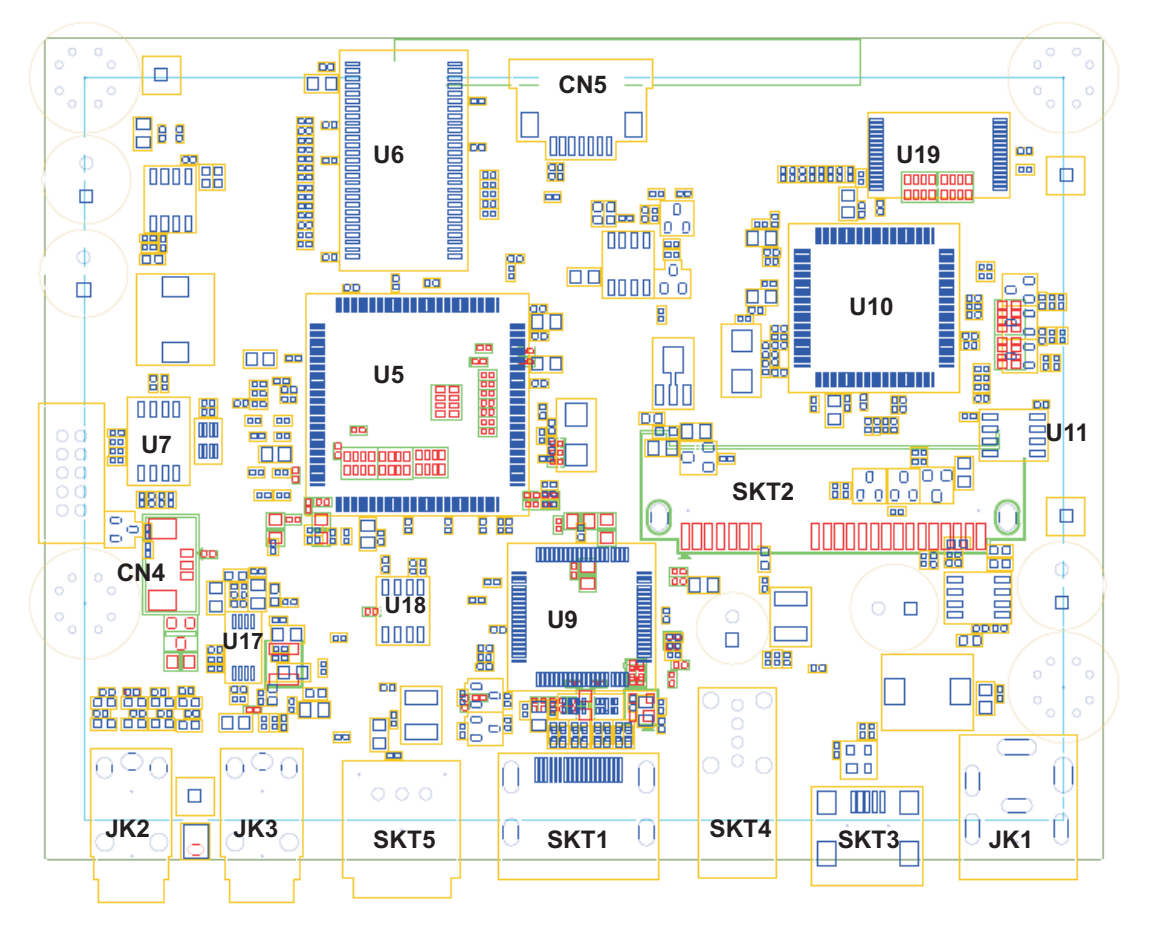

| ltem | Description            | ltem | Description                |
|------|------------------------|------|----------------------------|
| U5   | Processor ES6461SAB    | JK2  | component video            |
| U6   | SDRAM NT5SV8M16FS-6K   | JK3  | composite video+ audio L/R |
| U7   | Flash MX25L1605DM      | SKT1 | HDMI connctor              |
| U9   | Scaler ES7109S         | SKT3 | Mini-USB connector         |
| U10  | Controller GL830-MX    | SKT4 | USB A Type                 |
| U11  | EEPROM AT93C46DN       | SKT5 | SPDIF optical connector    |
| U17  | Audio amplifer MC4558C | SKT2 | SATA connector             |
| U18  | EEPROM AT24C02BN       | CN4  | Fan connector              |
| U19  | Flash SST39VF010       | CN5  | IR board connector         |
| JK1  | 12V DC Jack            |      |                            |

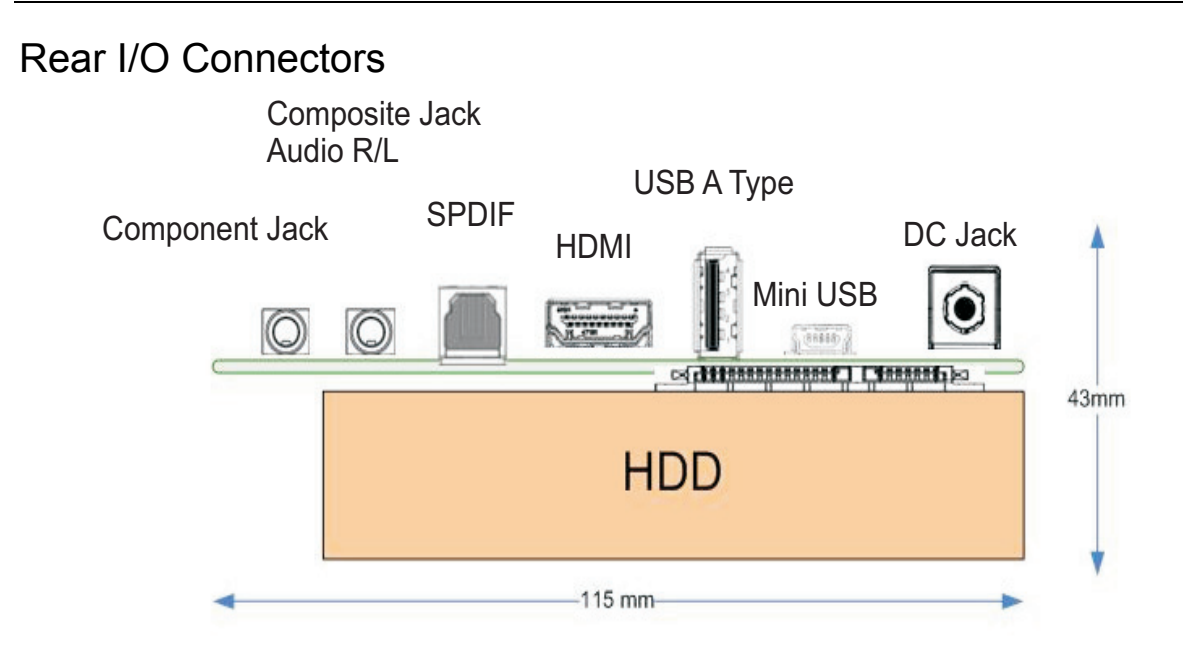

### **IR Board Placement**

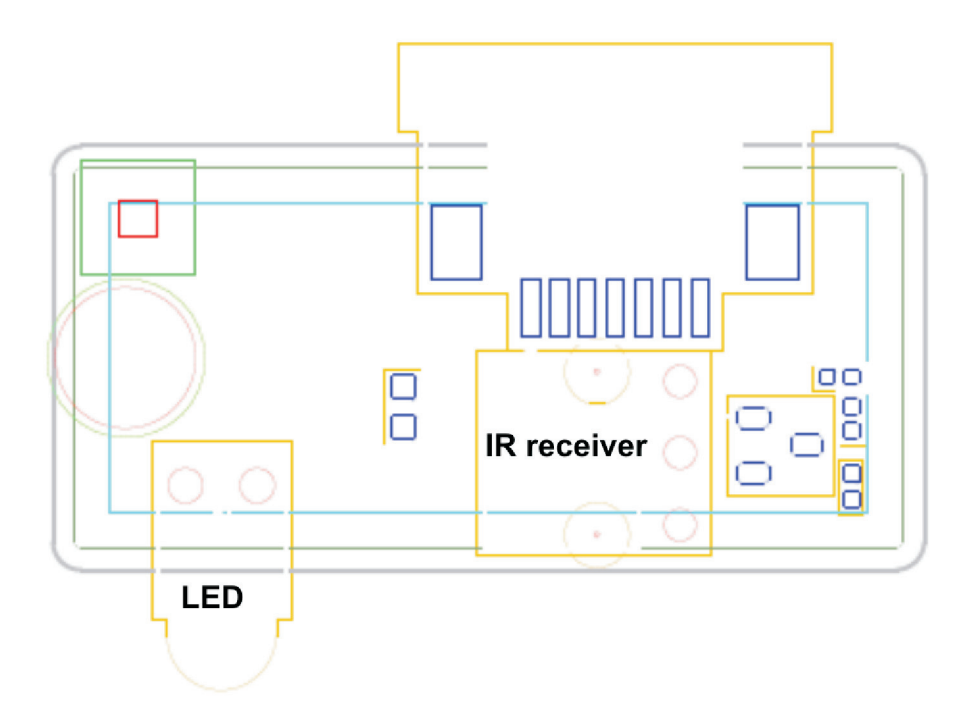

# FRU (Field Replaceable Unit) List

This chapter gives you the FRU (Field Replaceable Unit) listing in global configurations of Studio MMP3400. Refer to this chapter whenever ordering for parts to repair or for RMA (Return Merchandise Authorization).

Please note that WHEN ORDERING FRU PARTS, you should check the most up-to-date information available on your regional web or channel. For whatever reasons a part number change is made, it will not be noted on the printed Service Guide. For ACER AUTHORIZED SERVICE PROVIDERS, your Acer office may have a DIFFERENT part number code from those given in the FRU list of this printed Service Guide. You MUST use the local FRU list provided by your regional Acer office to order FRU parts for repair and service of customer machines.

To scrap or to return the defective parts, you should follow the local government ordinance or regulations on how to dispose it properly, or follow the rules set by your regional Acer office on how to return it.

| Pictures | Part Name                                   | Description                    | OEM Part No. |
|----------|---------------------------------------------|--------------------------------|--------------|
|          | REMOTE CONTROLLER 2T1-32                    | REMOTE CONTROL 2T1-32          | 25.T1901.001 |
|          | ADAPTER 24W 12V APD WA-24E12G-AMA<br>EU     | ADP 24W 12V WA-24E12G-AMA EU   | AP.02409.001 |
|          | IR BOARD                                    | PE661L/MMP3400 IR BOARD -1(DIP | 55.T1901.001 |
|          | EXTERNAL MINI USB CABLE 600MM               | C.A MINI USB TO USB CABLE      | 50.T1901.002 |
|          | AUDIO CABLE 1M PHONE JACK WITH<br>COMPOSITE | C.A PHONE JACK WITH COMPOSITE  | 50.T1901.003 |
|          | VEDIO CABLE 1M PHONE JACK WITH<br>COMPONENT | C.A PHONE JACK WITH COMPONENT  | 50.T1901.004 |

| Ø | HDMI CABLE 1.5M    | C.A HDMI CABLE WITH 1.5M  | 50.T1901.005 |
|---|--------------------|---------------------------|--------------|
|   | IR BAORD CABLE     | C.A. P7 C2 L170           | 50.T1901.001 |
|   | IR/LED HOLDER      | HLDR LED MMP3400          | 42.T1901.001 |
|   | TOP COVER          | ASSY TOP COVER MMP3400    | 60.T1901.002 |
|   | REAR COVER         | ASSY BOTTOM COVER MMP3400 | 60.T1901.003 |
|   | TOP SHIELD BRACKET | BRKT TOP SHIELD MMP3400   | 33.T1901.001 |
|   | LOWER COVER        | ASSY LOWER MMP3400        | 60.T1901.001 |
|   | FAN                | BLOWER MMP3400 FORCECON   | 23.T1901.001 |
|   | FAN                | BLOWER MMP3400 SUNON      | 23.T1901.001 |

|         | HDD 2TB 3.5" 5400RPM SATA WD GP500M<br>WD20EADS-22R6B0 GP              | HDD 2TB WD WD20EADS-22R6B0 GP  | KH.02K08.001 |
|---------|------------------------------------------------------------------------|--------------------------------|--------------|
|         | HDD 3.5" 1000GB 7200RPM SATA<br>SEAGATE SEAGATE ST31000528AS LF        | HDD 1TB SGT ST31000528AS 7.2KR | KH.01K01.007 |
|         | HDD 1TB 3.5" 7200RPM SATA HGST<br>SATURN HDT721010SLA360               | HDD 1TB HGST HDT721010SLA360   | KH.01K07.002 |
|         | HDD 1TB 3.5" 5400RPM SATAII WD10EADS-<br>22M4B0 8MB GP                 | HDD 1TB WD10EADS-22M2B0 GP     | KH.01K08.005 |
|         | HDD 1.5TB 3.5" 7200RPM SATA SEAGATE<br>BRINKS ST31500341AS 32MB CC4H 7 | HDD 1.5TB SGT ST31500341AS 7.2 | KH.15K01.002 |
| 9,08 80 | HDD 320GB 3.5" 7200RPM SATA II<br>SEAGATE PHARAOH 8MB NCQ              | HDD 320G 3.5" SEAGATE PHARAOH  | KH.32001.015 |
|         | HDD 320GB 3.5" 7200RPM SATA II 8MB<br>HGST HDT721032SLA380 SATURN      | HDD 320GB HGST HDT721032SLA380 | KH.32007.006 |
|         | HDD 3.5" 500GB 7200RPM SATA SEAGATE<br>PHARAOH ST3500418AS             | HDD 500GB SGT ST3500418AS 7.2K | KH.50001.012 |
|         | HDD 500GB 3.5" 7200RPM 8MB SATA HGST<br>HDT721050SLA360                | HDD 500GB HGST HDT721050SLA360 | KH.50007.008 |
|         | HDD 3.5" 500GB 7200RPM SATA WD<br>XL320M WD5000AAKS-22M9A0             | HDD 500GB WD WD5000AAKS-22M9A0 | KH.50008.014 |
|         | HDD 640GB 3.5" 7200RPM HGST<br>HDT721064SLA360 SATURN SATA             | HDD 640GB HGST HDT721064SLA360 | KH.64007.001 |
|         | HDD 750GB 3.5" 7200RPM SATA II<br>SEAGATE PHARAOH ST3750528AS          | HDD 750GB SGT ST3750528AS 7.2K | KH.75001.008 |
|         | HDD 750GB HGST 3.5" 7200RPM SATURN<br>SATA HDT721075SLA360             | HDD 750GB HGST HDT721075SLA360 | KH.75007.002 |
|         | MAINBOARD ESS6461 SAB ES7109 FOR<br>MMP3400                            | PE661L/MMP3400 MB -1 DIP       | MB.T1901.001 |
|         | FOOT RUBBER                                                            | RUB FOOT MMP3400               | 47.T1901.001 |
|         | SCREW MACH WAFER NYLOK COARSE<br>M2*L5 NI                              | SCREW MACH WAFER M2*L5 NI      | 86.9A552.5R0 |
|         | SCREW FLAT M3*L4 NI                                                    | SCRW FLAT M3*L4 NI             | 86.5A534.4R0 |
|         | SCREW M2.6X8                                                           | SCRW M2.6X8                    | 86.SA33Q.8R0 |
|         | SCREW WAFER #6-32 L6 NI                                                | SCREW WAFER #6-32 L6 NI        | 86.9A532.6R0 |

#### Index

#### Α

appearance 4

#### В

block diagram 3

#### D

disassembly process 8 Disassembly Requirements  $7 \end{tabular}$ 

#### F

 $\begin{array}{l} \mbox{Features 1} \\ \mbox{field replaceable unit list 29} \end{array}$ 

#### I

ir board placement  $\mathbf{28}$ 

#### Μ

main board layout 27 Main screw list 8

#### R

rear i/o connectors 28 reassembly process 16 remote control 5

#### S

System Block Diagram 3 System block diagram UMA 3

#### Т

Troubleshooting 25

#### V

view left 5 Free Manuals Download Website <u>http://myh66.com</u> <u>http://usermanuals.us</u> <u>http://www.somanuals.com</u> <u>http://www.4manuals.cc</u> <u>http://www.4manuals.cc</u> <u>http://www.4manuals.cc</u> <u>http://www.4manuals.com</u> <u>http://www.404manual.com</u> <u>http://www.luxmanual.com</u> <u>http://aubethermostatmanual.com</u> Golf course search by state

http://golfingnear.com Email search by domain

http://emailbydomain.com Auto manuals search

http://auto.somanuals.com TV manuals search

http://tv.somanuals.com